## Modeliranje in simulacija v okolju Dymola - Modelica

1. Z grafičnim vmesnikom v okolju *Dymola - Modelica* in z uporabo ustreznih elementov iz knjižnice *Hydraulicsystems21* modelirajte spodnji sistem.

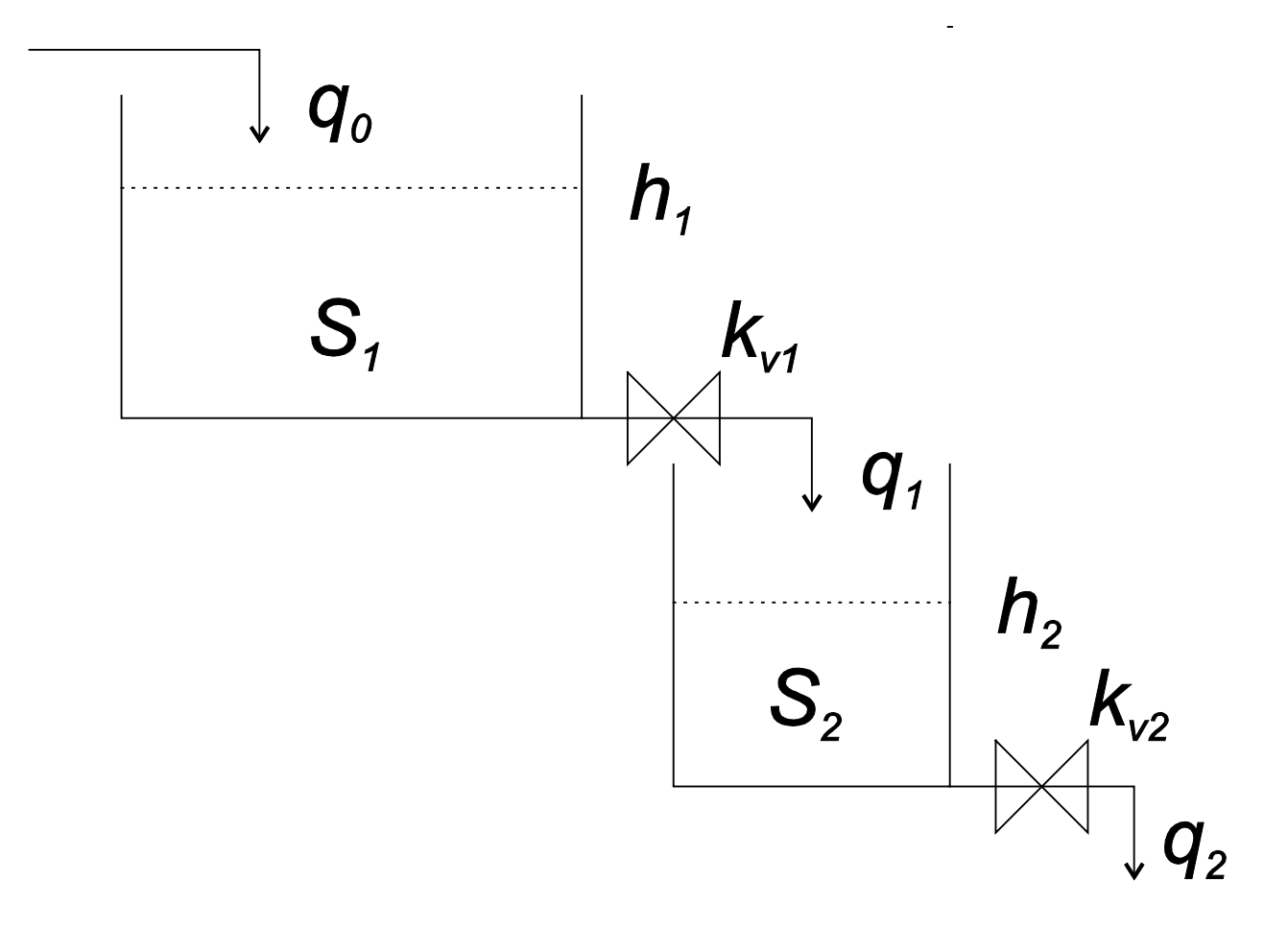

- $h_1 \dots$  višina vode v prvem rezervoarju
- $h_2 \dots$  višina vode v drugem rezervoarju
- $p_1 \dots$  tlak na dnu prvega rezervoarja
- $p_2 \ldots$ tlak na dnu drugega rezervoarja
- $q_1$ ... iztok vode iz prvega rezervoarja in dotok vode v drugi rezervoar
- $q_2$  ... iztok vode iz drugega rezervoarja

## AVTOMATSKO VODENJE SISTEMOV Laboratorijske vaje

- $q_0 = 0,01 \text{ m}^3 / \text{ s} \dots$  dotok vode v prvi rezervoar  $S_I = 0,1 \text{ m}^2 \dots$  presek prvega rezervoarja  $S_2 = 0,05 \text{ m}^2 \dots$  presek drugega rezervoarja  $k_{vI} = 0,004 \text{ m}^2 \dots$  konstanta prvega ventila  $k_{v2} = 0,005 \text{ m}^2 \dots$  konstanta drugega ventila  $\rho = 1000 \text{ kg} / \text{ m}^3 \dots$  gostota vode  $g = 9,81 \text{ m} / \text{ s}^2 \dots$  gravitacijski pospešek
- $S \dot{h} = q_{dotok} q_{iztok} \dots$  hitrost spreminjanja nivoja vode v rezervoarju

$$q = k_v \sqrt{\frac{2p}{\rho}} \dots$$
 pretok skozi ventil

 $p = \rho g h \dots$ tlak na dnu rezervoarja

2. Model shranite v ustrezno datoteko. Simulirajte odziv modela na začetno višino vode v drugem rezervoarju  $h_2|_{t=0} = 0,3$  m in dotok vode v prvi rezervoar ter prikažite časovni potek višin vode v obeh rezervoarjih.

3. Sistem modelirajte s tekstovnim vmesnikom v okolju *Dymola - Modelica* brez uporabe predpripravljenih objektov iz knjižnic. Model shranite v ločeno datoteko.

4. Simulirajte odziv tekstovnega modela in primerjajte rezultate z rezultati simulacije grafičnega modela.